## Μαζική Ενημέρωση Προσωπικών Στοιχείων Μαθητών

Στο ΠΣ myschool προστέθηκε η δυνατότητα της Μαζικής Ενημέρωσης των Προσωπικών Στοιχείων των Μαθητών μέσα από την ομώνυμη επιλογή της Καρτέλας Μαθητές ( ΜΑΘΗΤΕΣ > Άλλες λειτουργίες > Μαζική ενημέρωση προσωπικών στοιχείων μαθητών ).

Αρχικά, επιλέγετε κατάλληλα από τα κριτήρια Τάξη εγγραφής, Τμήμα, Επώνυμο, Όνομα, Αριθμός Μητρώου και μόλις επιλέξετε Αναζήτηση θα ενημερωθεί ο πίνακας της σελίδας με τους Μαθητές. Στη συνέχεια, επιλέγετε τους Μαθητές των οποίων τα στοιχεία επιθυμείτε να ενημερώσετε (υπάρχει η επιλογή Όλοι στο κάτω μέρος). Τέλος, στο αριστερό κατακόρυφο μενού (sidebar) επιλέγετε το Πεδίο προς ενημέρωση (Ιθαγένεια ή Υπηκοότητα, Θρήσκευμα, Επάγγελμα πατέρα) και την τιμή που θα καταχωρίσετε για τους επιλεγμένους Μαθητές. Επιλέγοντας Αποθήκευση, ολοκληρώνετε τη διαδικασία καταχώρισης και μπορείτε να επαναλάβετε τη διαδικασία για το επόμενο πεδίο τιμή ή Μαθητές.

| Επιλογές > Μαζική ενημέρωση προσωπ<br>Ενημέρωση Διαγωγής | τικών στοιχεί                                                                                                    | ων μαθητών         |               |         |                |          |       |            |           |                     |
|----------------------------------------------------------|----------------------------------------------------------------------------------------------------|--------------------|---------------|---------|----------------|----------|-------|------------|-----------|---------------------|
| Ενημέρωση Διαγωγής                                       |                                                                                                    | and particular     |               |         |                |          |       |            |           |                     |
|                                                          | Η αποθήκευση                                                                                                    | ολοκληρώθηκε       | εππυχώς       |         |                |          |       |            |           | ×                   |
| Βοήθεια                                                  | Τάξη εγγραφής Γ                                                                                                    |                    |               |         | ~              | Τμήμα γ1 |       |            |           | $\sim$              |
|                                                          |                                                                                                    | Επώνυμα            |               |         |                |          | σ     | νομα       |           |                     |
| Πεδιο προς ενημερωση                                     | Αριθυός Μητούου                                                                                                    |                    |               |         |                |          |       |            |           |                     |
|                                                          | ~                                                                                                    | iopog milipooo     |               |         |                |          |       |            |           |                     |
|                                                          |                                                                                                    |                    |               |         |                |          |       | > Αναζ     | ήτηση > Κ | αθαρισμός κριτηρίων |
| > Αποθήκευση                                             | Επιλεγμένο                                                                                                    | Αριθμός<br>Μητρώου | Επώνυμο       | Όνομα   | Όνομα πατέρα   | Τάξη     | Τμήμα | Υπηκοότητα | Θρήσκευμα | Επάγγελμα πατέρα    |
|                                                          | Image: A state of the state of the state          | 440                | 1673.2        | 16475   | 90             | г        | γ1    | Ελληνική   |           |                     |
|                                                          |                                                                                                    | 556                | 10,0180       | ISSN:   | BOW SINC       | Г        | γ1    | Ελληνική   |           |                     |
|                                                          |                                                                                                    | 447                | Carlos Carlos | 100005  | 3000000000     | Г        | γ1    | Ελληνική   |           |                     |
|                                                          |                                                                                                    | 448                | 199030        | 102200  | 2004030        | Г        | γ1    |            |           |                     |
|                                                          |                                                                                                    | 452                | 12944         | HORIDO' | <b>ESPENCE</b> | Г        | γ1    |            |           |                     |
|                                                          | <ul> <li>Image: A set of the set of the</li></ul> | 461                | 1001011       | KORE'N  | 10007447900    | Г        | γ1    | Ελληνική   |           |                     |
|                                                          |                                                                                                    | 458                | 10580         | HORE: C | Distant.       | Г        | γ1    | Ελληνική   |           |                     |
|                                                          |                                                                                                    | 462                | 1000          | 102015  | 210100         | Г        | γ1    | Ελληνική   |           |                     |
| Ομάδα Υποστήριξης<br>📞 801 200 8040                      |                                                                                                    | 444                | 10000         | PORTON: | Distant.       | Г        | γ1    |            |           |                     |
|                                                          |                                                                                                    | 442                | 10000         | 164040  | MRC REC        | Г        | γ1    | Ελληνική   |           |                     |
| Ομάδα Υποστήριξης Πανελληνίων<br>Εξ.<br>& 801 300 3021   |                                                                                                    | 463                | 11960         | PEGE 8  | 2444 (Res)     | Г        | γ1    | Ελληνική   |           |                     |
|                                                          |                                                                                                    | 449                | 193422        | 105732  | 3000000        | Г        | γ1    |            |           |                     |
|                                                          |                                                                                                    | 453                | ANOINC .      | ICS/IC  | <b>BRIDERO</b> | Г        | γ1    | Ελληνική   |           |                     |
| Καταγραφή Προβλημάτων                                    |                                                                                                    | 445                | SHOP .        | 196392  | MPC REE        | Г        | γ1    |            |           |                     |
|                                                          |                                                                                                    | 455                | *S200         | 10062   | 1.000          | Г        | γ1    |            |           |                     |
|                                                          |                                                                                                    | 465                | 100000        | 100.000 | APD1           | Г        | γ1    |            |           |                     |
|                                                          |                                                                                                    | 459                | 10000         | Rep T   | Bisking.       | Г        | γ1    |            |           |                     |
|                                                          |                                                                                                    | 443                | 194040        | 196EUP  | DAME.          | Г        | γ1    |            |           |                     |
|                                                          |                                                                                                    | 446                | 120200        | H-CHAT  | 2444 Rep. 1    | Г        | γ1    |            |           |                     |

**ΠΡΟΣΟΧΗ:** Στην περίπτωση που επιθυμείτε να ενημερώσετε το πεδίο **Επάγγελμα Πατέρα** θα πρέπει να έχετε ορίσει το **Επώνυμο Πατέρα** από τα **Οικογενειακά Στοιχεία** της Καρτέλας Μαθητή. Διαφορετικά, **δεν** θα μπορείτε να ενημερώσετε το πεδίο.